## Vintage Film Effect in PAINT.NET BY: FALLOUT75 @ WWW.INCENSEPRAYER.COM

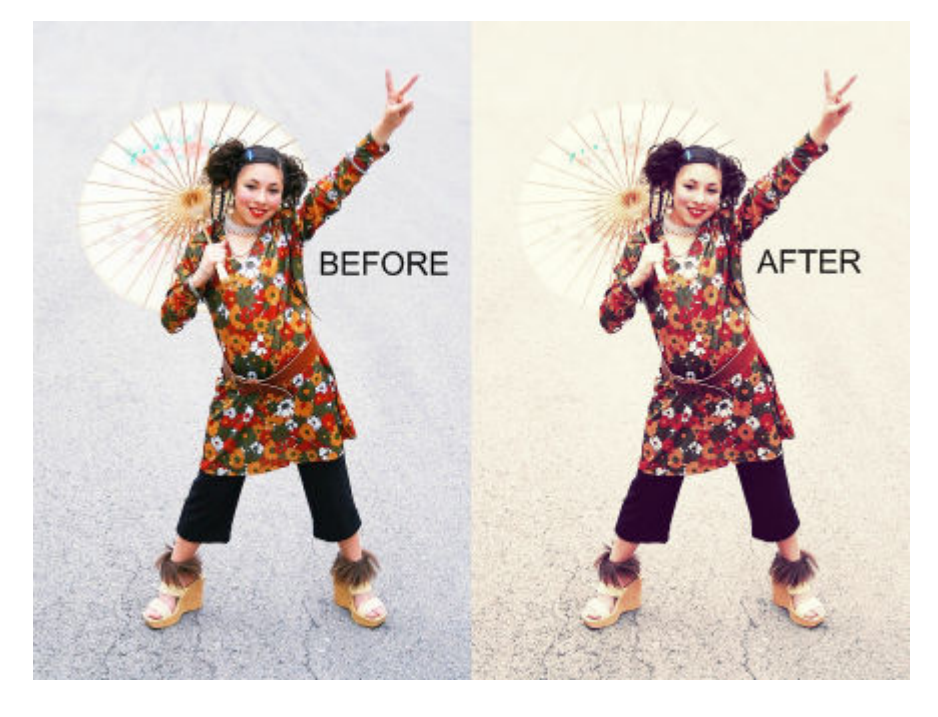

- 01. Open Image
- 02. Duplicate Image (LAYERS > DUPLICATE LAYER) and rename (LAYERS > LAYER PROPERTIES) to SEPIA.
- 03. Select SEPIA layer and go to (ADJUSTMENTS > SEPIA)
- **04.** Uncheck **SEPIA** layer to hide layer for now.
- 05. Select BACKGROUND layer
- 06. Go to (ADJUSTMENTS > HUE / SATURATION) and set SATURATION to 115
- 07. Go to (ADJUSTMENTS > BRIGHTNES / CONTRAST) and set CONTRAST to 20
- 08. Go to (ADJUSTMENTS > CURVES) and set TRANSFER MAP to RGB
- 09. Set CURVES to look like Fig. 1 on Page 2 of this document
- **10.** Select **SEPIA** layer and check the box on the right to unhide layer
- 11. While still on the SEPIA layer, go to (Layers > Layer Properties) and set OPACITY to 120
- 12. While on SEPIA layer, create a new layer (LAYERS > ADD NEW LAYER) and name it MAGENTA COLOR CAST
- 13. Select the COLORS window (WINDOW > COLORS) and click MORE
- 14. In the HEX field, enter FF00DC
- 15. Select the PAINT BUCKET Management of the TOOLS window and click image to fill MAGENTA COLOR CAST layer with magenta
- 16. While still on the MAGENTA COLOR CAST layer, go to (Layers > Layer Properties) and set MODE to SCREEN and OPACITY to 30
- 17. Finally, select (IMAGE > FLATTEN)
- 18. You're Done!

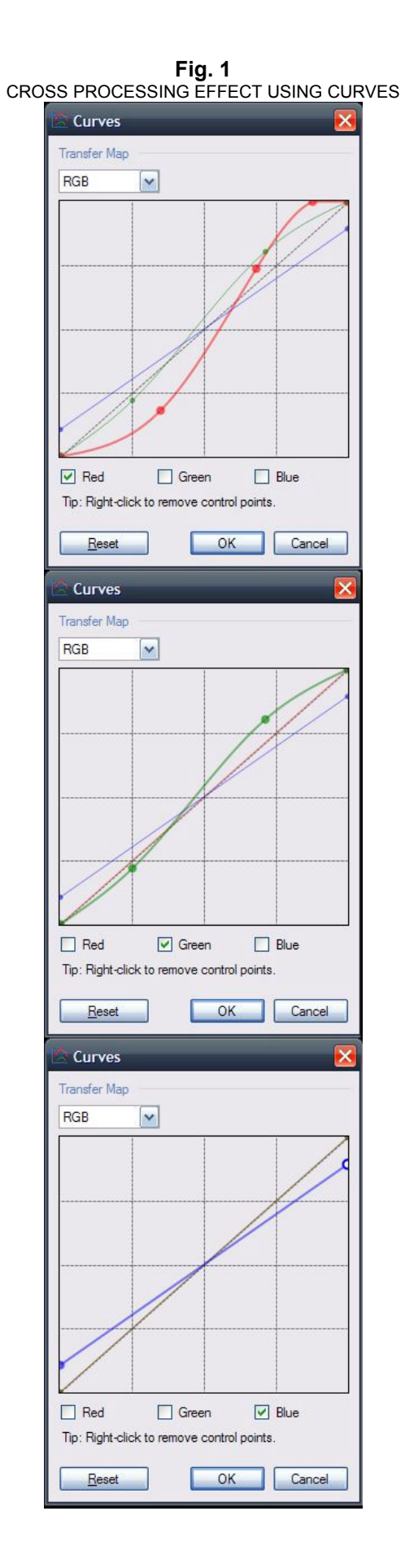